## **Transparence d'une photo**

Dans Microsoft office, il n'y a pas de fonction pour appliquer une transparence à une photo. Et pourtant... voici comment procéder.

Puisqu'il est possible d'appliquer un effet de transparence à une forme dessinée, nous allons mettre la photo dans une forme !

• Tracez la forme souhaitée pour votre photo. Vous pouvez choisir n'importe quelle forme via le bouton

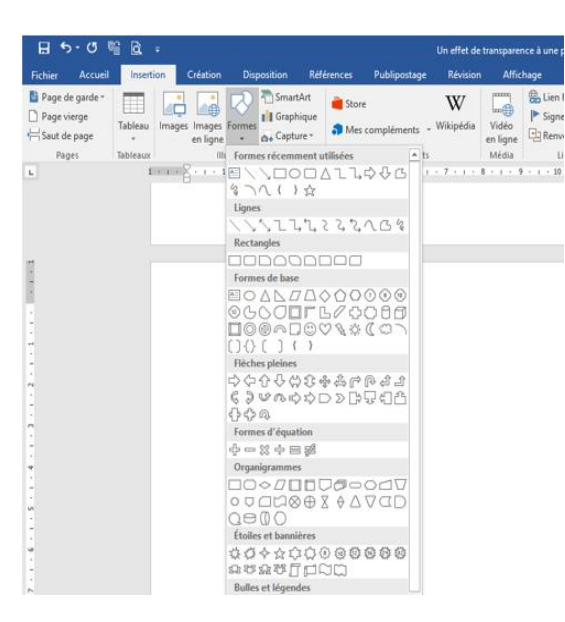

- Forme, située sous l'onglet Insertion, groupe Illustration.
- Cliquez du bouton droit sur la forme, cliquez sur la liste déroulante **Remplir** de la mini-barre d'outils, puis sur **Image...** 
  - Style Remplir Contour Couleurs du thème Couleurs standard Aucun remplissage Autres couleurs de remplissage ... R 1 Pipette -Image ... <u>D</u>égradé ъ Texture ¥
- Pour insérer une photo de votre ordinateur, cliquez sur le bouton Parcourir situé en face de l'option À partir d'un fichier, sélectionnez votre photo et cliquez sur Insérer.
- Cliquez du bouton droit sur l'image et choisissez Format de l'image dans le menu contextuel.
- Dans le volet **Mise en forme de l'image** qui s'est ouvert à droite de votre écran, cliquez sur l'icône **Remplissage et ligne**.
- ٠

Vous avez maintenant accès à la barre de transparence que vous pouvez régler.

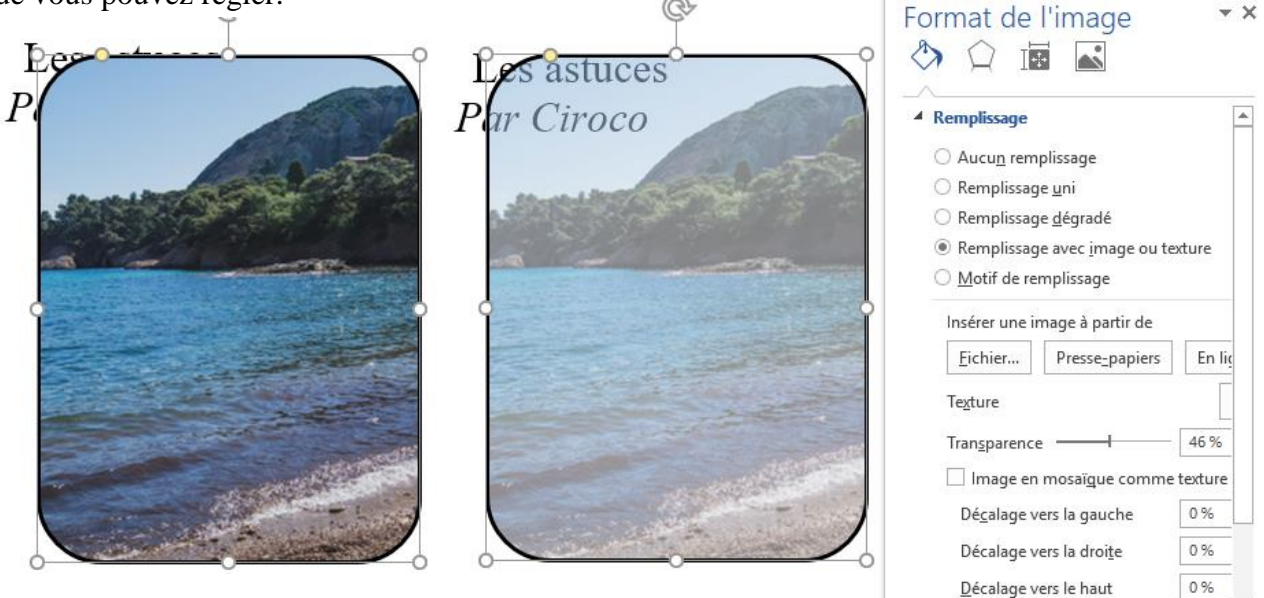